## inheco►

## **User and Installation Manual**

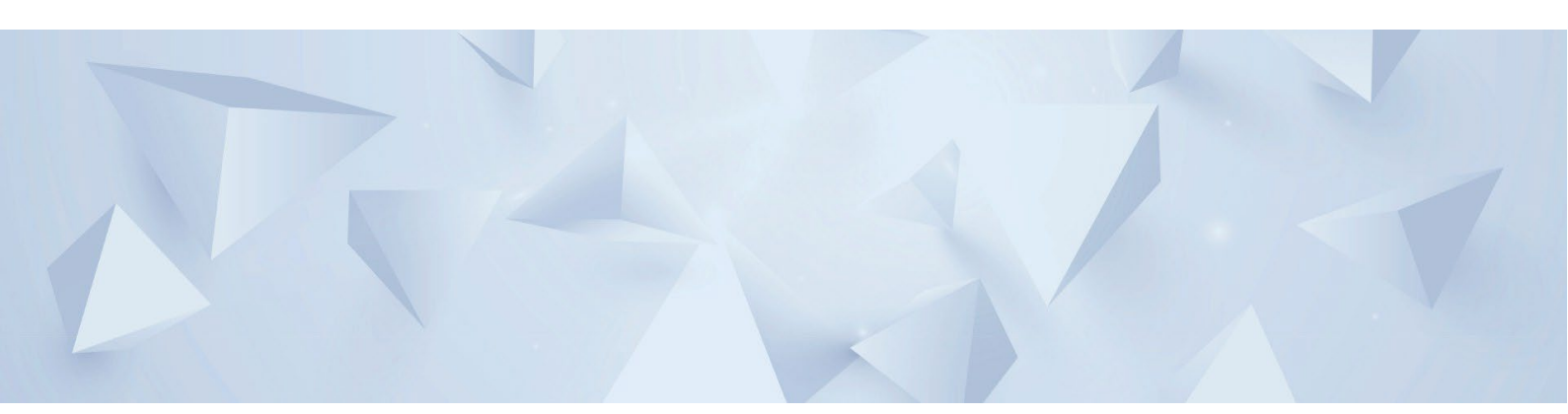

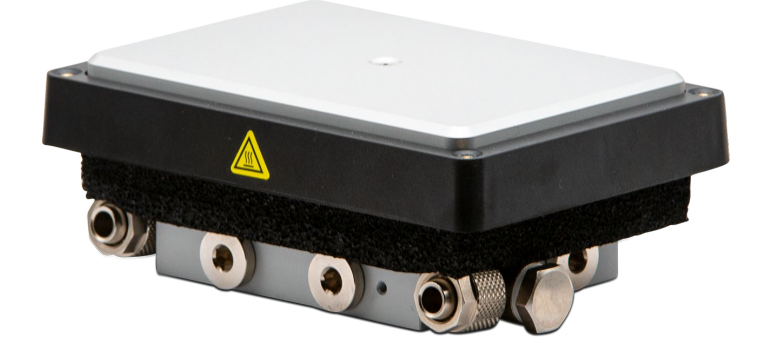

# **CPLC Ultraflat MTC**

Heating and Cooling Unit Part no.: 7100117

Doc ID: 900410-002 11/2024

## Company information

INHECO Industrial Heating and Cooling GmbH Fraunhoferstr. 11 82152 Martinsried Germany

| Telephone sales:              | +49 89 899593 120            |
|-------------------------------|------------------------------|
| Telephone Techhotline:        | +49 89 899593 121            |
| Fax:                          | +49 89 899593 149            |
| E-mail - Sales:               | sales@inheco.com             |
| E-Mail – Technical - Hotline: | techhotline@inheco.com       |
| Website:                      | www.inheco.com               |
| Technical Support & Trouble   |                              |
| Shooting Instructions:        | inheco.com/tech-support.html |

**INHECO Industrial Heating and Cooling GmbH** reserves the right to modify their products for quality improvement. Please note that such modifications may not be documented in this manual.

This manual and the information herein have been assembled with due diligence.

**INHECO Industrial Heating and Cooling GmbH** does not assume liability for any misprints or cases of damage resulting from misprints in this manual. If there are any uncertainties, please feel free to contact sales@inheco.com.

The brand and product names within this manual are registered trademarks and belong to the respective titleholders.

## Table of contents

|   | Company information                     | 2  |
|---|-----------------------------------------|----|
| 1 | About this manual                       | 4  |
|   | 1.1 General information                 | 4  |
|   | 1.2 Contact information                 | 4  |
|   | 1.3 Warranty                            | 4  |
|   | 1.4 Abbreviations and glossary          | 5  |
| 2 | 2 Safety instructions                   | 6  |
|   | 2.1 Technical alterations               | 6  |
|   | 2.2 Malfunctions                        | 7  |
|   | 2.3 Danger signs                        | 7  |
|   | 2.4 Information symbols                 | 8  |
|   | 2.5 Product-specific risks              | 8  |
| 3 | Product description                     |    |
| - | 3.1 Intended use                        | 9  |
|   | 3.2 Scope of delivery                   | 9  |
|   | 3.3 Functional elements                 |    |
|   | 3.4 Labels and serial numbers           | 10 |
|   | 3.5 Technical Data                      | 11 |
| 4 | Installation                            |    |
|   | 4.1 Hardware installation               | 14 |
|   | 4.1.1 Scope of Supply                   | 14 |
|   | 4.1.2 Labware Use                       |    |
|   | 4.1.4 Mechanical Integration            |    |
|   | 4.2 Software Installation               |    |
| 5 | Initial Operation                       |    |
| - | 5.1 Connecting devices to the MTC / STC | 21 |
| 6 | Concretion                              | 22 |
| 0 | 6.1 Safety instructions for operation   |    |
|   | 6.2 Operating the CPLC                  |    |
| - |                                         |    |
| 1 |                                         |    |
|   | 7.1 Remining                            |    |
|   | 7.2 Soliwate updates                    |    |
|   |                                         |    |
| 8 | Troubleshooting and support             |    |
|   | 8.1 Return device for repair            | 24 |
| 9 | Accessories                             |    |

## 1 About this manual

## 1.1 General information

- Read the manual completely.
- If the instructions in this manual are not followed, injury or product damage cannot be ruled out.
- Missing or insufficient knowledge of the manual leads to loss of liability against INHECO GmbH.
- This manual is part of the CLPC and must be retained until the device is disposed of or must be passed on with the CLPC to new users.
- Contact INHECO if there are any uncertainty in operation or handling of the CLPC.

Your opinion about this manual provides us with valuable insights on how we can improve this document. Please do not hesitate to direct your comments to **sales@inheco.com**, Contact information.

## 1.2 Contact information

| INHECO GmbH                   |                                                  |
|-------------------------------|--------------------------------------------------|
| Address                       | Frauenhoferstr. 11<br>82152 Martinsried, Germany |
| Telephone - Sales             | +49 89 899593 120                                |
| Telephone – Technical Support | +49 89 899593 121                                |
| Fax                           | +49 89 899593 149                                |
| E-Mail – Sales                | sales@inheco.com                                 |
| E-Mail – Technical Support    | techhotline@inheco.com                           |
| Website                       | www.inheco.com                                   |

Technical Support & Trouble Shooting Instructions:

https://www.inheco.com/tech-support.html

## 1.3 Warranty

The warranty period starts on the date of shipment. Any damage caused by operating the Shaking devices outside the specifications and guidelines leads to the loss of warranty. Broken seals on INHECO devices lead to the loss of warranty as well.

INHECO will only accept parts / devices for return that do not pose a threat to the health of our staff. In particular, the devices may not have been used in Biosafety Level 3 and 4 environments or have been exposed to radioactive or radiation materials.

Devices exposed to Biosafety Level 3 and 4 Environments are not accepted by INHECO for return.

## 1.4 Abbreviations and glossary

| The following                         | acronyms and items are used in this document                                                                                                    |
|---------------------------------------|----------------------------------------------------------------------------------------------------|
| °C                                    | Degree Celsius                                                                                                    |
| °F                                    | Degree Fahrenheit                                                                                                    |
| AC                                    | Auto Clamping                                                                                                    |
| Adc                                   | Ampere direct current                                                                                                    |
| Calibration                           | Calibration is the validation of specific measurement techniques<br>and equipment. At the simplest level, calibration is a comparison<br>between measurements - one of known magnitude or correctness<br>- made or set with one device and another measurement made in<br>as similar a way as possible with a second device. |
| CE                                    | Conformité Européenne (European conformity)                                                                                                    |
| dB(A)                                 | Decibel                                                                                                    |
| FDA                                   | Food and Drug Administration                                                                                                    |
| Hz                                    | Hertz [1/s]                                                                                                    |
| in                                    | Inch                                                                                                    |
| IVD                                   | In Vitro Diagnostic                                                                                                    |
| К                                     | Kelvin                                                                                                    |
| kg                                    | Kilogram                                                                                                    |
| lbs                                   | Pounds                                                                                                    |
| LC                                    | Liquid Cooling                                                                                                    |
| Liquid cooled<br>MTC / STC<br>devices | All devices cooled with the "Heat Exchanger Liquid cooling"                                                                                                    |
| mm                                    | Millimeter                                                                                                    |
| MTC                                   | Multi TEC Control controls up to 6 INHECO devices individually                                                                                                    |
| Offset                                | The difference between the set temperature and actual value once the temperature is stable                                                                                                    |
| PE                                    | Protective Earth                                                                                                    |
| PT100                                 | PT100 is a Resistive-Temperature-Detector (RTD). This sensor increases its resistance with increasing temperature.                                                                                                    |
| RH                                    | relative humidity                                                                                                    |
| rpm                                   | revolutions per minute                                                                                                    |
| STC                                   | Single TEC Control controls 1 INHECO device                                                                                                    |
| TEC                                   | Thermo Electric Cooler (Thermoelectric Module)                                                                                                    |
| UL                                    | Underwriter Laboratories certification                                                                                                    |
| Vdc                                   | Voltage direct current                                                                                                    |
| W                                     | Watt                                                                                                    |

## 2 Safety instructions

## 2.1 Product-specific risks

#### WARNING

Follow the safety instructions given below in order to avoid danger to the user.

#### General

- The device needs maintenance on a regular basis → Maintenance, page Fehler!
   Textmarke nicht definiert.
- The device must be placed in an upright position. On non-observance, it will eventually overheat, causing the temperature fuse to blow.
- Do not exceed minimum or maximum ambient temperature and humidity conditions during operation or storage of the device → Technical data, page Fehler! Textmarke nicht definiert..
- The device must not be used in environments with risk of explosion.
- The device is for indoor use only.

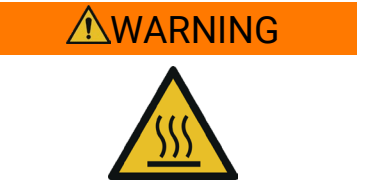

#### **Burning hazard**

Devices can burn your skin. Even after switching off the Device, its surface can still be hot and could seriously burn your skin as the material's temperature can reach up to +125 °C [+257 °F]!

- Let the device cool down before touching it. This might take a while.

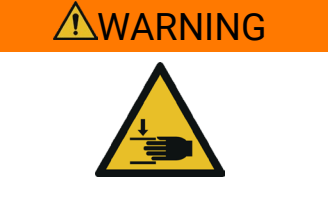

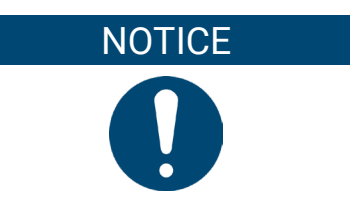

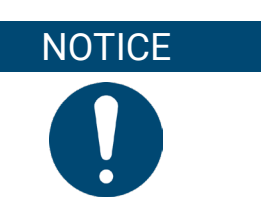

#### Pinching of finger

While the clamp mechanism is closing you might pinch your finger or your glove. Closing or opening takes about 2-5 sec.

#### **Biosafety laboratory environment**

When using the device in a biosafety laboratory environment, the user is responsible for labeling it according to the WHO Laboratory Biosafety Manual (ISBN 92 4154650 6) and for operating the devices in accordance with the Biosafety Level Regulations of the WHO Laboratory Biosafety Manual.

#### **Electromagnetic field**

The device is not designed for use in residential areas. Thus, there is no guarantee of adequate protection of radio reception in this area.

#### NOTICE

#### Risk of damaging the device

Operating the device with a different power supply than listed in  $\to$  Accessories, page 25 may cause damage to the device.

 When using a different 24V DC power supply the power supply to the device must be fused with 8A.

## 2.2 Technical alterations

- Do not alter the product. Any modification or change not approved by INHECO leads to the loss of warranty and INHECO's liability.
- Use only original parts provided by INHECO. Parts provided by other suppliers can impair the functionality of the unit.
- Damage due to the use of non-original parts are excluded from INHECO's liability.

## 2.3 Malfunctions

- In case of a malfunction, switch off and disconnect the device immediately. Make sure to inform the authorized person in charge.
- Make sure that the malfunctioning unit is not accidentally re-installed and used before the malfunction is effectively eliminated. → Trouble Shooting and Support, page 24.

## 2.4 Danger signs

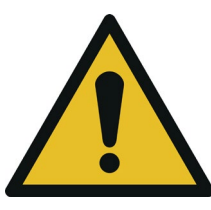

Illustration 1: General danger sign

The general danger sign is used to indicate the danger of personal injury.

| Danger sign | Description                                                                                                    |
|-------------|----------------------------------------------------------------------------------------------------|
|             | <b>GENERAL DANGER SIGN</b><br>Failure to observe the warning notices can result in death,<br>severe physical injury or damage to health, as well as severe<br>property damage. |
| <u>SSS</u>  | <b>BURNING HAZARD</b><br>Failure to observe the required warning notices could result<br>in serious injury or damage to products if contact is made<br>with a hot surface.     |
|             | <b>CRUSHING HAZARD</b><br>If the required warning notices are not observed, physical<br>injuries can occur from closing mechanical parts of a<br>machine.                      |

Table 1: Danger Signs

## 2.5 Information symbols

The information symbols listed here may appear in this document.

#### **General Information Symbols**

| Information symbol | Description                                                                                                    |
|--------------------|----------------------------------------------------------------------------------------------------|
|                    | IMPORTANT NOTE                                                                                                    |
| U                  | This information symbol indicates important instructions that should be observed in order to avoid problems with the product. |
|                    | INFORMATION                                                                                                    |
|                    | This information symbol indicates useful notes that should<br>be observed in order to work optimally with the product.        |

Table 2: Information Symbols

## **3 Product description**

## 3.1 Intended use

The CLPC is intended as a heated and cooled position built into the deck or ALP of a liquid handling system. It is meant to be fitted with most ANSI/SLAS disposables and is suited for tubes and other sample carriers.

The CLPC is mostly meant to be used on robotic platforms and systems in Lab Automation. It can be operated with two types of precise temperature controllers with integrated power supply (MTC or STC).

The CPLC devices are designed specifically for use in Life Science and In Vitro Diagnostics. The CPLC devices are prepared for easy integration into IVD applications, but the final IVD validation must be performed by the first marketer (IVD application).

#### Obligations of the operator

When using the devices of the CPLC family in a Biosafety Laboratory Environment, the user is responsible for labeling the devices according to the WHO Laboratory Biosafety Manual (ISBN 92 4154650 6) and for operating the devices according to this Biosafety Manual.

The CPLC must be used exclusively by laboratory professionals trained in laboratory techniques with labautomation systems and having studied the instructions for use of this instrument as well as the instructions of the workstation the device is used in.

## 3.2 Scope of delivery

Before initial operation, make sure the shipment of your CLPC and its scope of supply is complete and no parts are damaged. No traces of leaking liquid on the surface or packaging should be visible.

In case of parcel or product damages, take photos of the damaged boxes and products and email these to techhotline@inheco.com immediately.

Transportation damages must be reported to INHECO within 7 days of delivery.

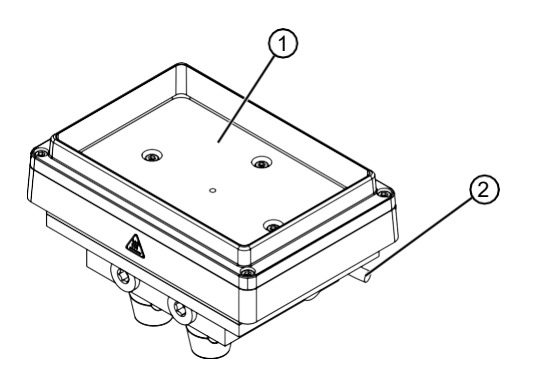

Illustration 2: Scope of delivery

- CLPC (1) with Sub-D-Connector (2)

## 3.3 Functional elements

The functional elements of the CPLC devices are the temperature-controlled contact surface (1). The devices must be controlled via a TEC Control Unit (MTC or a STC).

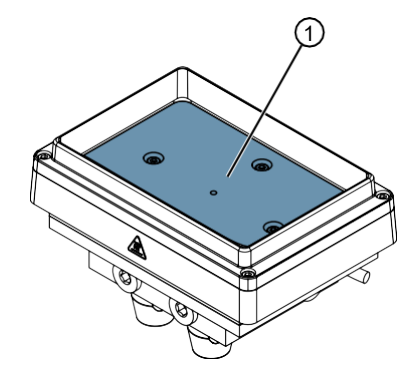

Illustration 3: Functional Elements of the CLPC

## 3.4 Labels and serial numbers

The identification label with part number and serial number also contains important technical indications. The electrical specification on the label must meet your local situation. The label is placed on the bottom panel of the CPLC device. The identification label must not be removed. If it has become illegible or falls off, it must be replaced by a new identification label. New labels can be ordered at INHECO. In case the label is missing and you do not know the part number and serial number, they can also be read out with the software (MTC/STC Demo Tool) which can be downloaded from INHECO' login section on www.inheco.com.

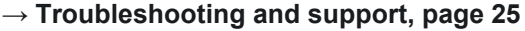

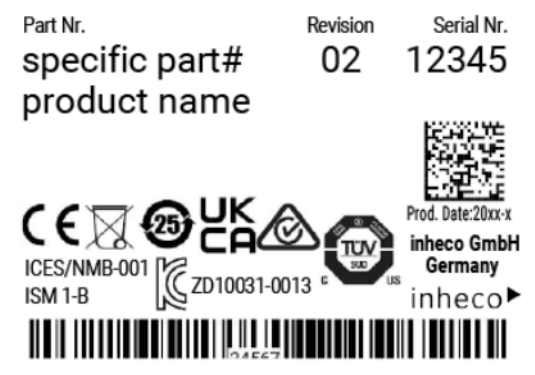

*Illustration 4*: Example for product label on the device (marking varies depending on the device)

Do not lift at the top plate!

切勿提拉顶板!

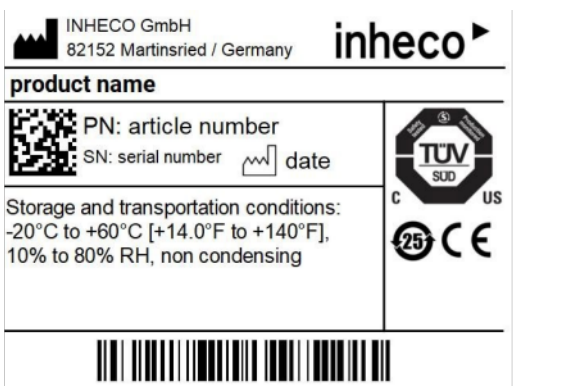

Illustration 5: Example for shipment labels on the package

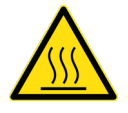

Caution Hot Illustration 6: Label on instrument

## 3.5 Technical Data

| CPLC type                                                           | Ultraflat HT 2-TEC                        |
|---------------------------------------------------------------------|-------------------------------------------|
| Product number                                                      | 7100117                                   |
| Input voltage / max. current                                        | 24Vdc / 4.08A                             |
| Temperature range                                                   | +4°C to + 105°C [+39.2°F to<br>+221°F]    |
| Temperature cycling                                                 | yes                                       |
| Max reachable temperature difference<br>in the <b>heating</b> mode  | up to 80K                                 |
| Max. reachable temperature difference<br>in the <b>cooling</b> mode | up to 30K                                 |
| Sensor type                                                         | PT100                                     |
| Inlet and outlet hose connection in mm                              | outer diameter 12.7<br>inner diameter 7.6 |
| Outer dimensions for length x width in mm                           | 128.9 x 89.1                              |
| Outer dimensions for height in mm                                   | 66.1                                      |
| Weight incl. cord                                                   | approx. 1.10 kg<br>[2.43 lbs]             |
| Noise                                                               | 0dB(A) (max)                              |

Table 3: Technical Data incl. Dimensions

| Tolerable<br>relative<br>humidity | Operation                     | 30-80% relative (non-<br>condensing*)                    |
|-----------------------------------|-------------------------------|----------------------------------------------------------|
|                                   | Transportation<br>and storage | 10-80% relative (non-<br>condensing*)                    |
| Temperature                       | Operation                     | +15°C to +32°C [+59°F to<br>+90°F]                       |
|                                   | Transportation<br>and storage | -20°C to +60°C [-4°F to<br>+140°F],<br>(non-condensing*) |

Table 4: Environmental Conditions

\*Condensate can prevent the CPLC from operating properly and can damage the CPLC. Condensate should be eliminated on a daily basis or more often, for example by heating cycles in between cooling cycles.

#### Dimensions

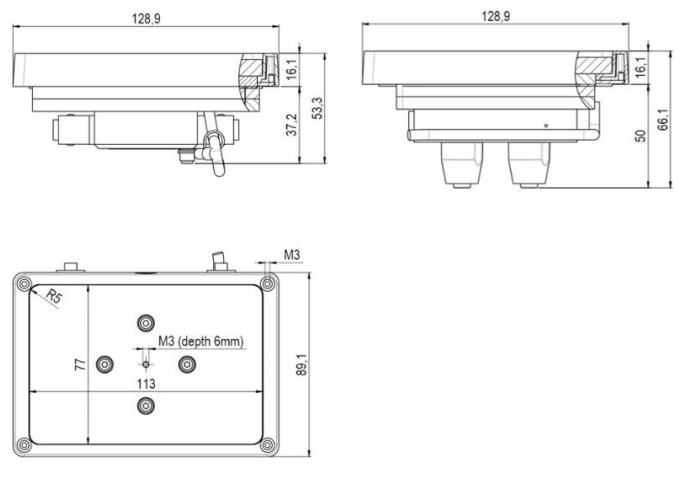

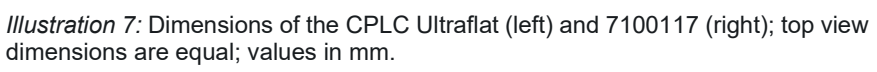

## 4 Installation

## 4.1 Hardware installation

#### 4.1.1 Scope of Supply

Before installation, make sure the shipment of your unit is complete and neither packaging nor parts are damaged  $\rightarrow$  **Scope of delivery, page 9**.

#### 4.1.2 Labware Use

Each labware needs an adapter to ensure a uniform heat exchange.

Several standard adapters are available by INHECO ( $\rightarrow$  **Accessories, page 25**). INHECO also offers to design and manufacture customized adapters.

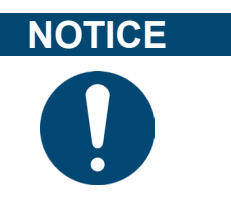

Optimized temperature settings require a temperature offset value adjusted to the thermal characteristics of the disposable. See Manual MTC/STC for further details.

### 4.1.3 Installation of Adapter Plates

Custom-fit adapters are required for all tubes, reservoirs and plates without flat bottoms, to ensure temperature transfer into the disposable/assay, safe positioning and easy robotic handling of the plate.

You can find a list of adapters for tubes, reservoirs or plates at **www.inheco.com**. For custom solutions, please contact **sales@inheco.com**.

#### 4.1.3.1 Installation of PCR Adapter

The mounting frame for PCR Adapter (sold separately,  $\rightarrow$  **Accessories, page 25**) is already fixed on the device when purchased directly from INHECO.

A different set up might be delivered if the CPAC devices were ordered from your workstation provider. In this case the PCR Adapter or another adapter might already be pre-installed.

To install the desired adapter:

**Step 1:** Unscrew the mounting frame screws (1) and put aside.

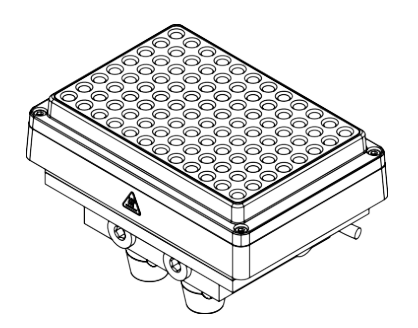

#### **Step 2:** Remove the mounting frame

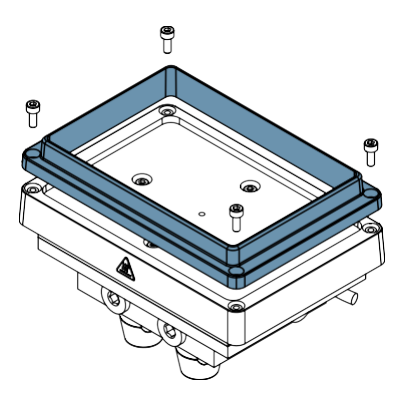

Step 3: Place the PCR Adapter on the CLPC .

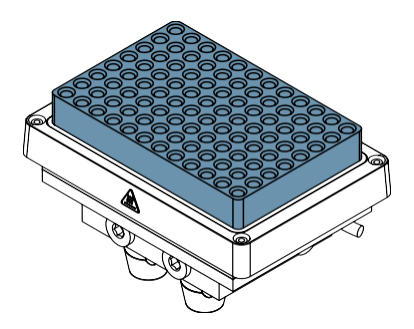

**Step 4:** Place the mounting frame over the PCR Adapter.

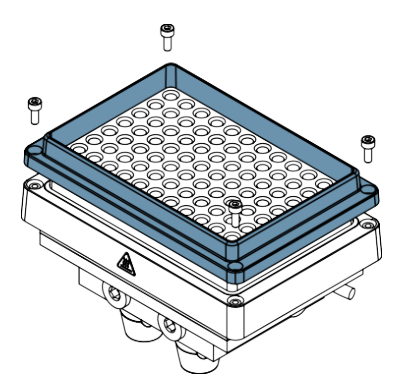

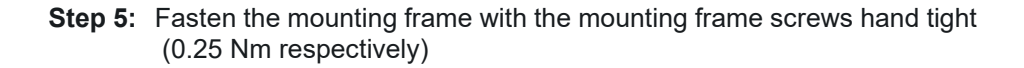

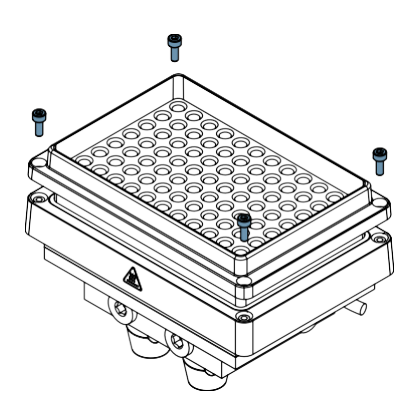

→ The PCR Adapter is installed.

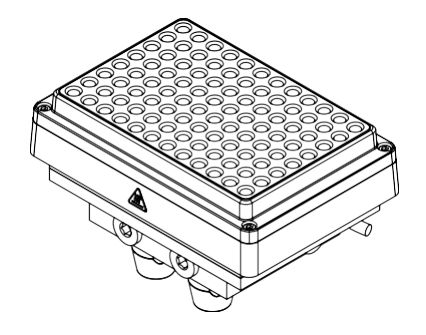

4.1.3.2 Installation of Flat Bottom Adapter

To mount the Flat Bottom Adapter:

**Step 1:** Unscrew the mounting frame screws (1) and put aside.

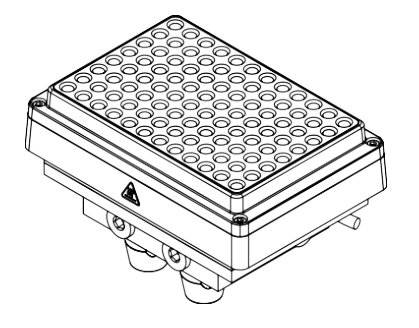

#### **Step 2:** Remove the mounting frame

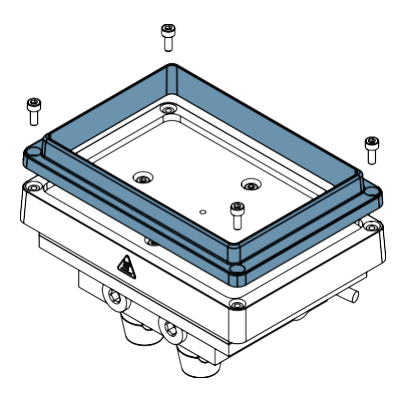

**Step 3:** Attach the outer frame of the flat bottom adapter with 2 screws.

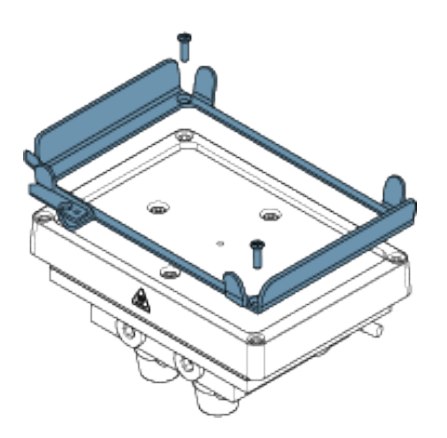

**Step 4:** Attach the plate of the flat bottom adapter with one screw.

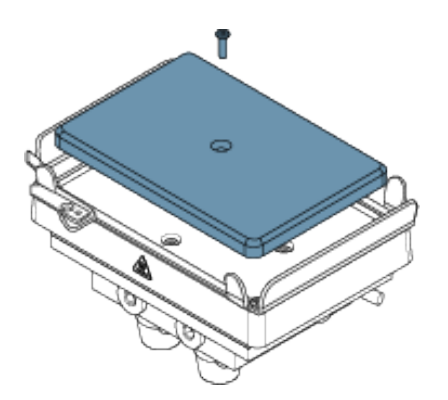

→ The flat bottom adapter is assembled.

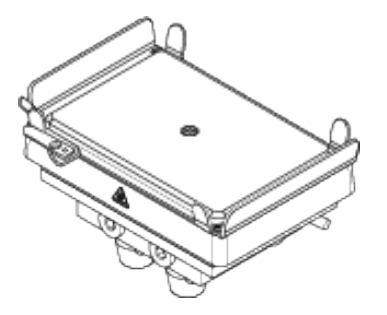

#### 4.1.3.3 Installation of different adapters

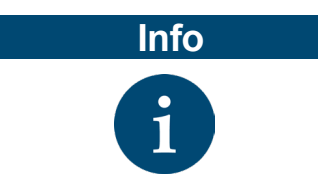

Adapters other than PCR-Adapter and Flat Bottom Adapter do not need a frame.

To install different adapters:

✓ The CPLC must be free of adapters.

**Step 1:** Unscrew the mounting frame screws (1) and put aside.

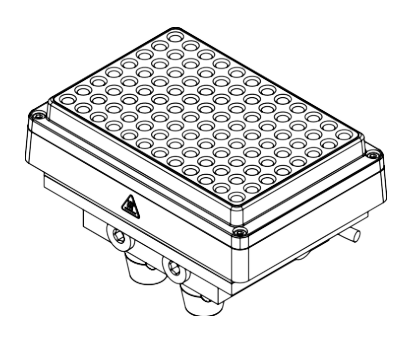

#### **Step 2:** Remove the mounting frame

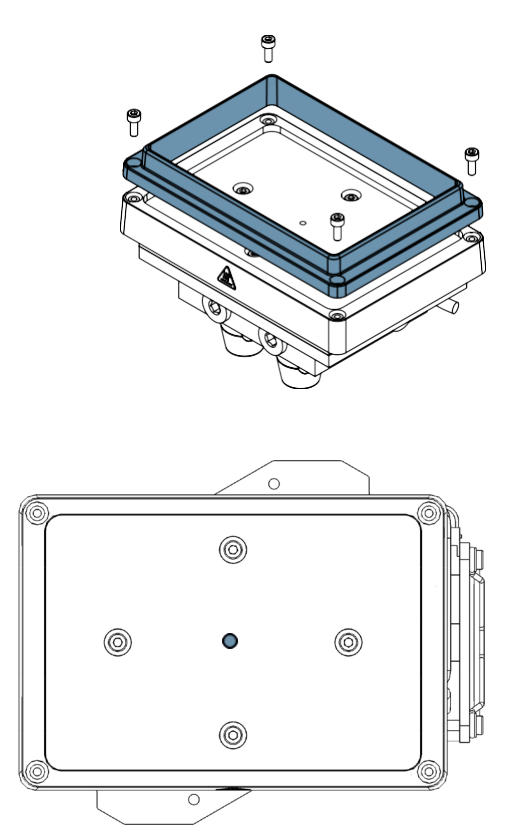

Step 3: Screw in the adapter plate to the plate fixation hole

#### 4.1.4 Mechanical Integration

The CPLC devices are usually integrated into liquid handling workstations. The way of fixation depends on the hardware provided by the automation platform manufacturer. The mounting surface must be firm and even.

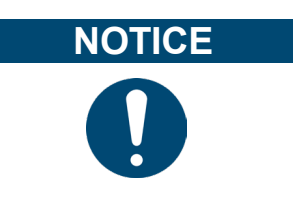

Make sure there is no other electronic device installed next to the device or it's tubes that could be damaged by leaking coolant.

Drilling schematic for secure mounting of the CPLC unit on a working table is shown in the following figure.

- for CPLC Ultraflat 4 screws are necessary

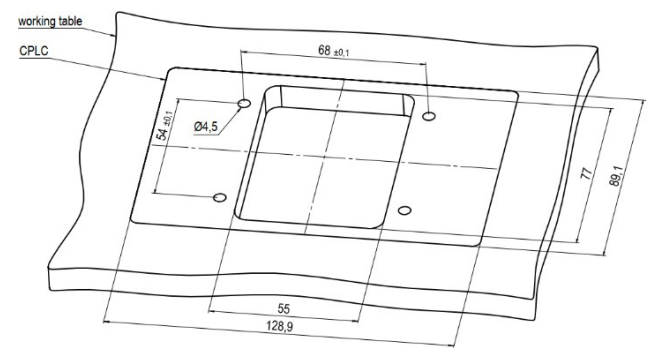

Illustration 8: Drilling Scheme for CPLC Ultraflat

Contact INHECO for further information how to place the devices onto the working table to prevent damage from the device or/and to assure that the CPLCs are working with the given specifications.

## 4.2 Software Installation

INHECO offers a software called Demo Tool to provide limited functional control (also possible via touchscreen of the MTC / STC) and the opportunity to send manually entered firmware commands to the devices.

We recommend contacting your workstation provider for integration (including software integration) of the MTC / STC with devices into your workstation.

## 5 Initial Operation

## 5.1 Connecting devices to the MTC / STC

In order to connect an INHECO heating / cooling / shaking device, the TEC Control Unit has to be equipped with the corresponding Slot Module. There are blue, black, and yellow Slot Modules available. The following table shows the appropriate Slot Module for each heating / cooling / shaking devices.

| Product               | Color  |   | Article N      | No. | Heating / cooling / shaking Device                                                                                                    |  |
|-----------------------|--------|---|----------------|-----|----------------------------------------------------------------------------------------------------|--|
| Black Slot<br>Module  | black  |   | 2400125        |     | CPAC HT 2-TEC, HeatPAC, Heated Lid,<br>Teleshake 95, Thermoshake AC                                                                                                    |  |
| Blue Slot<br>Module   | blue   |   | 2400128        |     | CPAC (only 7000190 & 7000179)                                                                                                    |  |
| Yellow Slot<br>Module | yellow | • | 2400211 T<br>T |     | Thermoshake AC, Thermoshake AC 180,<br>Thermoshake                                                                                                    |  |
|                       |        |   |                |     | For clear identification, all Slot Modules<br>and connectors are marked in blue, black<br>or yellow.<br>When connecting a new device, the color<br>code has to be strictly respected.<br>In case of wrong connection, interaction<br>will not be possible, and an error<br>message will be issued.<br>The color coding of the Slot Modules is |  |
|                       |        |   |                |     | <ul> <li>visible from the outside through small round windows.</li> <li>At the connectors, the sleeve must be marked in the same color as the Slot Module.</li> </ul>                                                                                                    |  |

Illustration 9: Example of connected heating / cooling / shaking device (image shows CPAC)

- Step 1: Disconnect the power cord of the TEC Control Unit.
- **Step 2:** Connect the Shaking device to the appropriate Slot Module and lock the connector.
- ✓ The Shaking device must be connected to a Yellow Slot Module.
- Step 1: Connect the power cord of the TEC Control Unit.
- **Step 2:** Switch the TEC Control Unit on.
- → The touch-screen display of the TEC Control Unit shows the name (or abbreviation) of the currently connected device. When multiple devices are installed, you can switch between the devices by touching the arrow left or arrow right button of the touch screen.

#### NOTICE

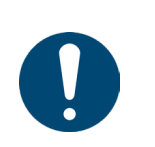

Never plug in or plug out a device while the Controller is running. Always turn off the Controller before disconnecting or connecting the device.

## 6 Operation

## 6.1 Safety instructions for operation

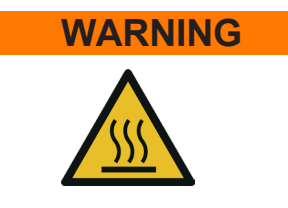

#### **Risk of skin burning**

The device can reach temperatures up to +110 $^{\circ}$ C [+230 $^{\circ}$ F] and seriously burn your skin, even after switching it off.

- Do not touch the device during operating or after operating.
- Let the device cool down before touching it.
- Before starting the operation of the liquid cooled MTC/STC device make sure the Heat Exchanger is working properly, and the cooling circuit is not leaking or blocked.
- For trouble free operation of the pump there must always be enough liquid in the reservoir. Dry running damages the bearing and leads to reduced flow or interruption of the pumping operation. Air in the system will cause audible noise and can therefore be detected.

#### **Risk of damage**

Do not operate the CLPC in an ambient temperature of more than 32°C (90°F). Otherwise, the device may not work properly or get damaged.

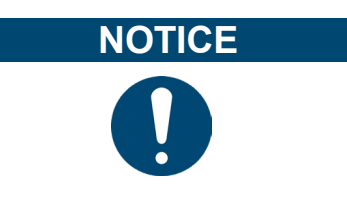

NOTICE

#### **Risk of insufficient function**

If there is not sufficient cooling liquid running through the liquid loop the function of the cooled MTC device might be impaired.

 When switching on the liquid cooled MTC/STC device, always make sure that the pump and the fans of the unit are working.

# Info

#### For use with labware:

As the temperature can be selected up to +110 °C [+230 °F] check whether your labware is suited for the selected temperature. If the temperature is too high for the material of your labware, the labware might get squashy or even melt.

## 6.2 Operating the CPLC

The device can be operated by a MTC/STC, by the INHECO Demo Tool software or by the software of your liquid handling workstation.

The INHECO Demo Tool software and the MTC/STC allow programming basic temperature and shaking sequences. More complex control sequences can be performed with the software of your robotic platform provider or if you write your own software based on our Firmware Command Set and DLL.

For more information consult the following documents:

- for touch-screen operation: MTC/STC Manual
- for software operation: Demo Tool Manual
- for firmware commands: MTC/STC Firmware Command Set

These documents can be downloaded from the INHECO login section on www.inheco.com.

## 7 Maintenance

## 7.1 Refilling

Refilling the CLPC must be done via the Heat Exchanger. To refill, see separate Heat Exchanger Manual.

## 7.2 Software updates

For updates of the Demo Tool Software, contact: sales@inheco.com.

## 7.3 Calibration / verification

For proper performance of the CPLC devices, it is recommended to verify the thermal performance at least once a year. Depending on the application, shorter verification intervals may be required.

INHECO recommends to use the INHECO Measurement Plate (IMP) to perform the verification.

Please contact techhotline@inheco.com in case of performance deviations from set values.

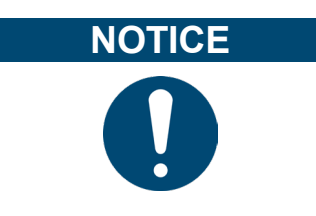

The set Heater Offset has an impact on the temperature verification of the device. Make sure the Heater Offset is considered when performing the temperature verification.

## 8 Troubleshooting and support

In case of an operation failure please contact INHECO ( $\rightarrow$  **Company information**, **page 2**) and provide the information below. INHECO can help you to trouble-shoot the reason for the operation failure.

Please provide the following when contacting INHECO for support:

- INHECO product number of the device (shown on device label)
- INHECO product name of the device (shown on device label)
- INHECO serial number of the device (shown on device label or via software)
- Detailed error description
- Information about setup of devices:
- integrated in workstation

Serial numbers are shown on the device labels of the Heat Exchanger.

Based on the information above, INHECO's Techhotline will help you troubleshoot the device or decide about a requirement for a return.

## 8.1 Return device for repair

INHECO devices must be repaired by INHECO only. Parts must not be exchanged by the user. Exchange of parts or broken seals lead to the loss of warranty. Spare Parts must be ordered from INHECO.

INHECO will only accept parts / devices for return that do not pose a threat to the health of our staff. In particular, the devices may not have been used in Biosafety Level 3 and 4 environments or have been exposed to radioactive or radiation materials.

Devices which were exposed to biosafety level 3 and 4 environments or radioactive materials are not accepted by INHECO for return.

Please contact techhotline@inheco.com or visit http://www.inheco.com/service/ returns-rma.html for the return procedure before returning the device to INHECO. Do not return any devices without INHECO's RMA number. INHECO's RMA number must be shown on the outside of the return package. Returns without RMA number will not be processed by INHECO.

Devices should be returned in the original packaging. If not possible, ensure that devices are protected and cannot move within the package to avoid transportation damage or contact INHECO for a new packaging, see  $\rightarrow$  **Technical Data, page 11**.

## 9 Accessories

#### TEC Control

| Product name                | Description                                     | Part number |
|-----------------------------|-------------------------------------------------|-------------|
| Multi TEC Control<br>(MTC)  | controls up to 6 INHECO devices<br>individually | 8900030     |
| Single TEC Control<br>(STC) | controls 1 INHECO device                        | 8900031     |

#### Slot Modules

| Product name      | Description                                                                               | Part number |
|-------------------|-------------------------------------------------------------------------------------------|-------------|
| Black Slot Module | connects CPAC HT 2-TEC, HeatPAC,<br>Teleshake 95, Thermoshake, Heated Lid<br>with MTC/STC | 2400125     |
| Blue Slot Module  | connects CPAC with MTC/STC                                                                | 2400128     |

#### Thermal Adapter for Temperature Transfer

All standard adapter can be downloaded from www.inheco.com or requested from sales@inheco.com.

#### Miscellaneous

| Product name                         | Description                                         | Part number |
|--------------------------------------|-----------------------------------------------------|-------------|
| INHECO<br>Measurement Plate<br>(IMP) | verification of temperature and shaking performance | 7901000     |
| Heated Lid                           | heating up to +135°C                                | 8900033     |

#### Heat Exchanger

| Product name                              | Description                                                    | Part number |
|-------------------------------------------|----------------------------------------------------------------|-------------|
| Heat Exchanger<br>Liquid Cooling<br>small | Transfers heat load from the cooling liquid to the ambient air | 2300110     |

#### **Cooling Liquid**

| Product name                                | Description                                                                                                | Part number |
|---------------------------------------------|----------------------------------------------------------------------------------------------------|-------------|
| MANNOL<br>Antifreeze AG11<br>(-40) Longterm | Transfers heat load from the liquid cooled<br>MTC/STC device to the Heat Exchanger<br>Liquid cooling small | 2300104     |

## Table of figures

| Illustration 1 | General danger sign                                     | 7  |
|----------------|---------------------------------------------------------|----|
| Illustration 2 | Scope of delivery                                       | 11 |
| Illustration 3 | Functional Elements of the CPLC                         | 12 |
| Illustration 4 | Example for product label on the device                 | 10 |
| Illustration 5 | Examples for shipment labels on the package             | 11 |
| Illustration 6 | Label on instrument                                     | 11 |
| Illustration 7 | Dimensions of the CPLC Ultraflat                        | 14 |
| Illustration 8 | Drilling Scheme for CPLC Ultraflat                      | 21 |
| Illustration 9 | Example of connected heating / cooling / shaking device | 20 |

## Table of tables

| <br>7  |
|--------|
| <br>8  |
| <br>13 |
| <br>13 |
|        |